## مراحل ثبت درخواست خوابگاه در سامانه بوستان

## آدرس سامانه بوستان boostan.malayeru.ac.ir

- پس از انتخاب قسمت مربوط به درخواست خوابگاه و مطالعه قوانین مربوطه، با اعلام موافقت و ثبت وارد مرحله بعدی فرایند شوید.
  - 🗸 نام فایل های بار گذاری شده لزوما به صورت انگلیسی باشد

|                                                                                                    | درخواست خوابگاه                                                                                                    |
|----------------------------------------------------------------------------------------------------|----------------------------------------------------------------------------------------------------|
| ا ایسال تفویر<br>۱۰ ایسال تفویر<br>۱۰ ایسال تفویر سناستاهه<br>۱۰ ایسال تفویر سند قابه (دواع<br>۱۰ ایسال تفویر سند قابه (دواع<br>۱۰ تقییر گذهه عبر)<br>۱۰ تقییر گذهه عبر)<br>۱۰ تقییر گذهه عبر)<br>۱۰ تقییر گذهه عبر)<br>۱۰ تقییر گذهه عبر)<br>۱۰ تقییر گذهه عبر)<br>۱۰ تقییر گذهه عبر)<br>۱۰ تقییر گذهه عبر)<br>۱۰ تقییر گذهه عبر)<br>۱۰ تقییر کاره ایسال ایسال ا | دانشجوی گرامی در ورود اطلاعات دقت فرمایید. در صورت ورود اطلاعات<br>نادرست طبق ضوابط بر خورد خواهد شد.<br>ایندایی های از گرف نوبه دانسه باشید که ای سهمه محم خیاران بالای 25% قرینان خابز بالای<br>مریند خواه ایز گرف نوبه دانسه باشید که ای سهمه محم خیاران بالای 25% قرینان خابز بالای<br>25% خواه درمه کنه این و درست که ای سهمه محم خیاران بالای 25% قرینان خابز بالای<br>26 قرید نسوم ایز گرف نوبه دانسه باشید که ای سهمه محم خیاران بالای 25% قرینان خابز بالای<br>27 خواه نور سوم ایز گرف نوبه دانسه باشید که ای سهمه محم خیاران بالای 25% قرینان خابز بالای<br>28 خواه درمه این گرف نوبه که برای محم خابز بالای 25 نرمد<br>29 آمیزی محم خواه می و بین اعظم خواه درمه بای نوبی این این این این این<br>30 آمیزی محمد این در مرسایفان قرآن و فرهنگی (کنورد و بین اعلای این او فرهنگی)<br>30 آمیزی محمد الای بیداری معنی اعلاج وا معلولی (دارای مدرک برشکی مود تالی وزان بیدانت)<br>30 آمیزی محمد<br>30 آمیزی محمد این محمد اعلاج وا معلولی (دارای مدرک برشکی مود تالی وزان بیدانت)<br>30 آمیزی محمد<br>30 آمیزی محمد این محمد اعلاج وا معلولی (دارای مدرک برشکی مود تالی وزان بیدانت)<br>30 آمیزی محمد این مورد ایندان آمیزی محمد این (دارای مدرک برشکی مود تالی وزان بیدانت)<br>30 آمیزی محمد<br>30 آمیزی محمد<br>30 آمیزی محمد<br>30 آمیزی این محمد این این محمد این این این این این این این این این این |
| لىت ئام در دوره هاى مىگر شناوره<br>درخواست وود موره شاى در<br>لت تاريخ در دور هاى در مى مىلوره<br>درخواست كميسون موارد خاص                                                                                                    | ندر و آنسایان دانسج و محل اسکان خلی :                                                                                                    |

🗸 پس از پایان فرایند تکمیل فرم، دکمه ثبت و مرحله بعد را انتخاب نمائید.

🗸 در صورت انتخاب، مدارک و مستندات کمیته امداد، بهزیستی و ..... بارگذاری نمائید.

| 🕙 المان بوستان - سامانه خدمان الکرزيک 🛛 🕙 New Tab 🗙 😧 +                                                                                                    | Sector                |
|----------------------------------------------------------------------------------------------------|-----------------------|
| ← → C  i boostan.malayeru.ac.ir/suite.aspx?quiz=suite                                                                                                    | \$Q @ ☆ □ ≛ :         |
| منحه می درمواست دورانکه اندیرای از موانکه دریافت زیبار از سال بیام از افتحال در افزار خروع از سیستر                                                                                                    |                       |
|                                                                                                    |                       |
| <ul> <li>ار اینان تعویر</li> <li>ار اینان تعویر</li> <li>ار اینان تعویر اینان تعامل</li> <li>ار اینان تعویر اینان تعامل</li> <li>ار اینان تعویر اینان تعامل</li> <li>ار اینان تعویر کار اینان</li> <li>ار اینان تعویر کار اینان</li> <li>ار اینان تعویر کار اینان</li> <li>ار اینان تعویر کار اینان</li> <li>ای اینان تعامل</li> <li>ای اینان تعامل</li> <li>ای ای ای ای ای ای ای ای ای ای ای ای ای ا</li></ul> |                       |
| افانان دانستی<br>برستسانه التحول<br>برستانه بلنه برایی<br>عبدان عملی<br>ارد الم کیه اعمالی<br>ارد از میکنی                                                                                                    |                       |
|                                                                                                    | EN . In- en . 0418 Av |

🗸 پس از تکمیل ثبتنام و ارسال مدارک، کد چهار رقمی تایید ثبت درخواست خوابگاه قابل مشاهده خواهد بود.

| -يستع                                                                    |                               |                                               |                                            |                                |                  |
|--------------------------------------------------------------------------|-------------------------------|-----------------------------------------------|--------------------------------------------|--------------------------------|------------------|
|                                                                          | a li Cabe                     | راهتمای ترم افزار                             | ارسال پیام                                 | درياقت پيام                    | نصراف از خوابگاه |
|                                                                          |                               |                                               |                                            | 18                             | ارسال مدارک      |
| 48 <mark>ب</mark> ی باشد ، برای تکمیل و تالید<br>وابکاه ها مراجعه نمائید | درخواست :14<br>رک به اداره خو | نیری شما برای بیگیری د<br>ر دست داشتن اصل مدر | ی انجام شد. کد پیگ<br>ک و امتیاز خود با در | ید مدارک به درست<br>نهایی مدار | JU               |